## ผู่มือการสร้าง ระบบบริหารลูกหนี้เงินยืมระยะสั้น คณะวิทยาศาสตร์ ศรีราชา

น.ส.สุภาภรณ์ แดงสีแก้ว ตำแหน่ง นักวิชาการเงินและบัญชี น.ส.ชุติมณฑน์ เทียนใส ตำแหน่ง นักวิชาการเงินและบัญชี

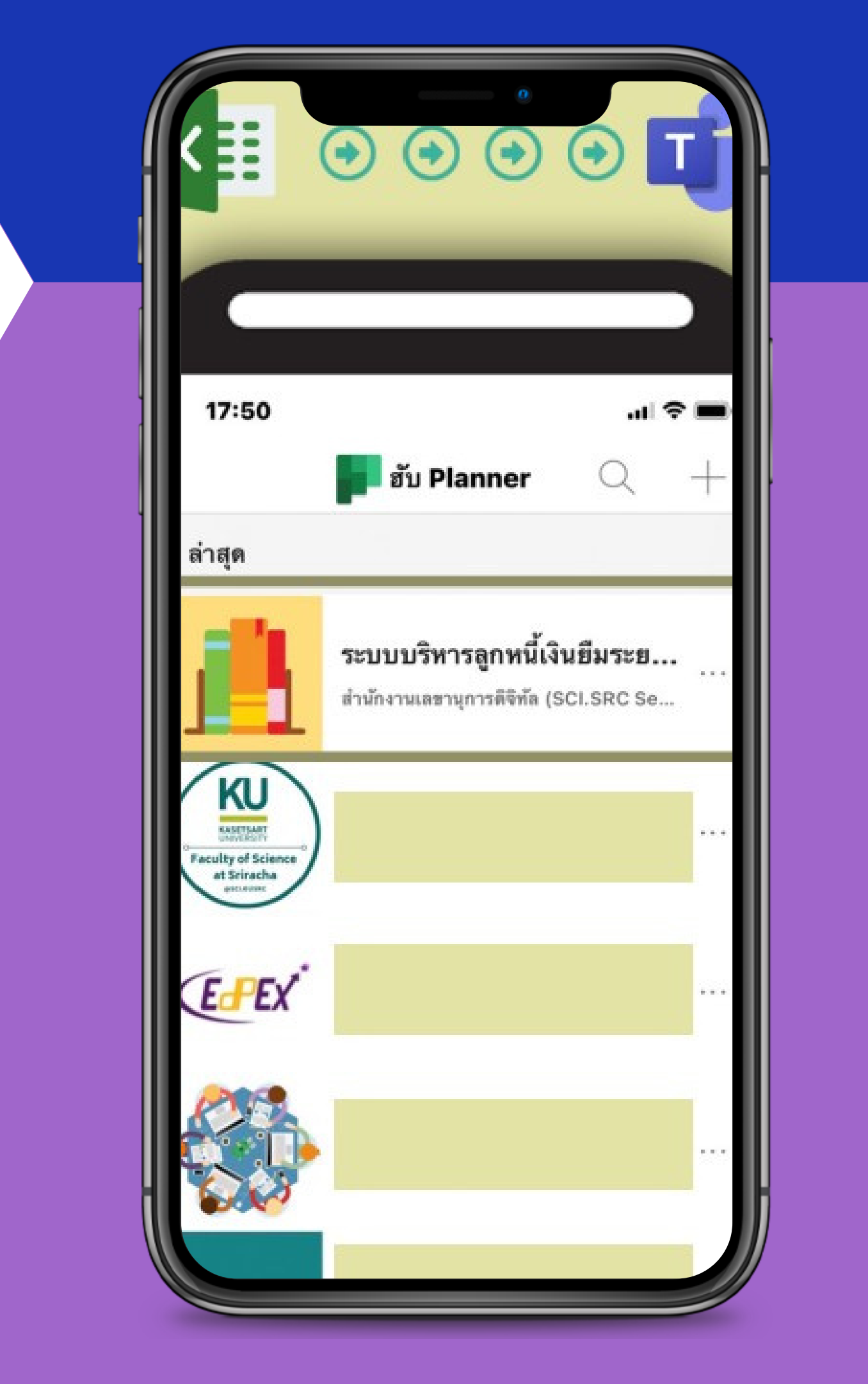

## คู่มือการสร้างระบบบริหารลูกหนี้เงินยืมระยะสั้น

### สารบัญ

- 1.ขั้นตอนการสร้างช่องทางระบบติดตามลูกหนี้เงินยืม
  - 2.ขั้นตอนการล้างสัญญาลูกหนี้เงินยืม
  - 3.**ขั้นตอนการแสดงข้อมูลแบบ** Charts

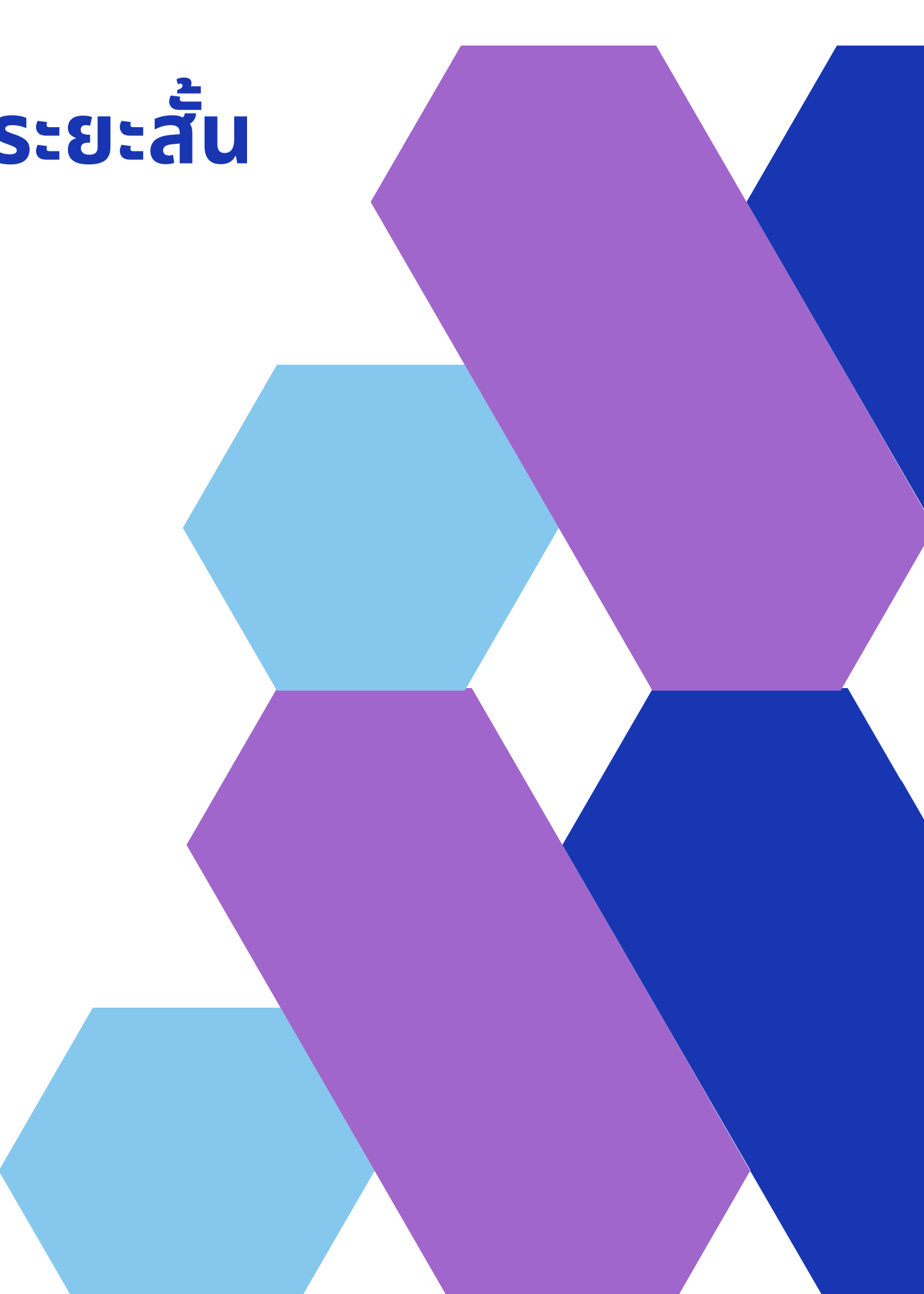

## **่ 1.**ขั้นตอนการสร้างช่องทางระบบติดตามลูกหนี้เงินยืม

### 1.เลือก Tasks by planner เพื่อสร้างช่องทางการแจ้งเตือนระบบบริหารลูกหนี้เงินยืมระยะสั้น

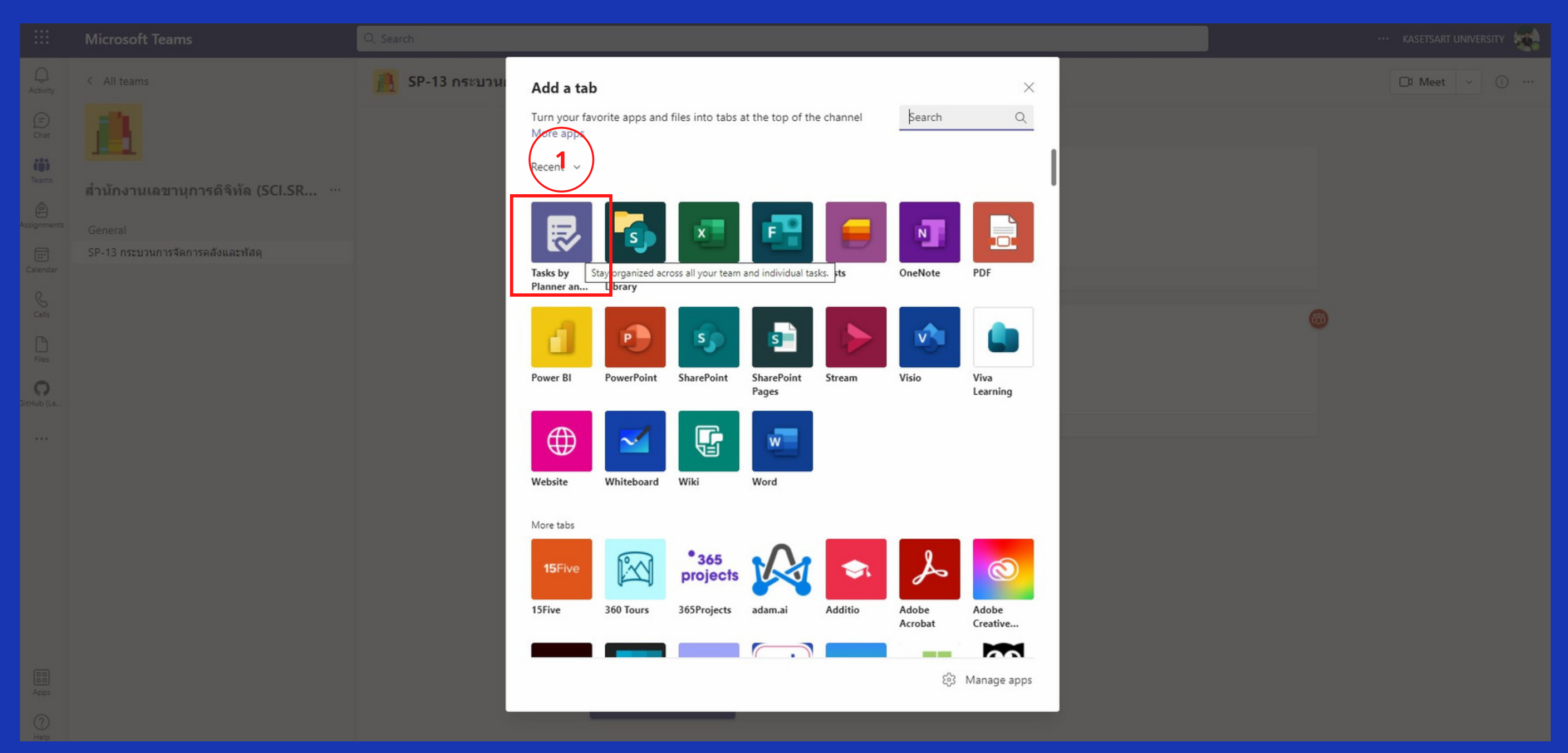

# 1.ขั้นตอนการสร้างช่องทางระบบติดตามลูกหนี้เงินยืม

2. เลือก Create a new plan ตั้งชื่อ ...... กด Save 📕 SP-13 กระบวนการจัดการคลังและ... Posts Files Notes ระบบการบริหารลูกหนึ่เงิ... 🕂 werayut pimpaporn set this channel to be automatically shown in the channels list werayut pimpaporn 8/19, 10:49 AM Tasks by Planner and To Do About X Tasks makes it easy to stay organized across all your Planner and To Do tasks. 2 Create, assign, and track tasks individually or collaboratively with your team, and see everything come together in one place. Learn more Create a new plan Tab name ระบบบริหารลกหนี้เงินยืมระยะสั้น Use an existing plan from this team Looks like this team has existing plans. Select an existing plan to add it as a tab Existing plans Post to the channel about this tab Back Save

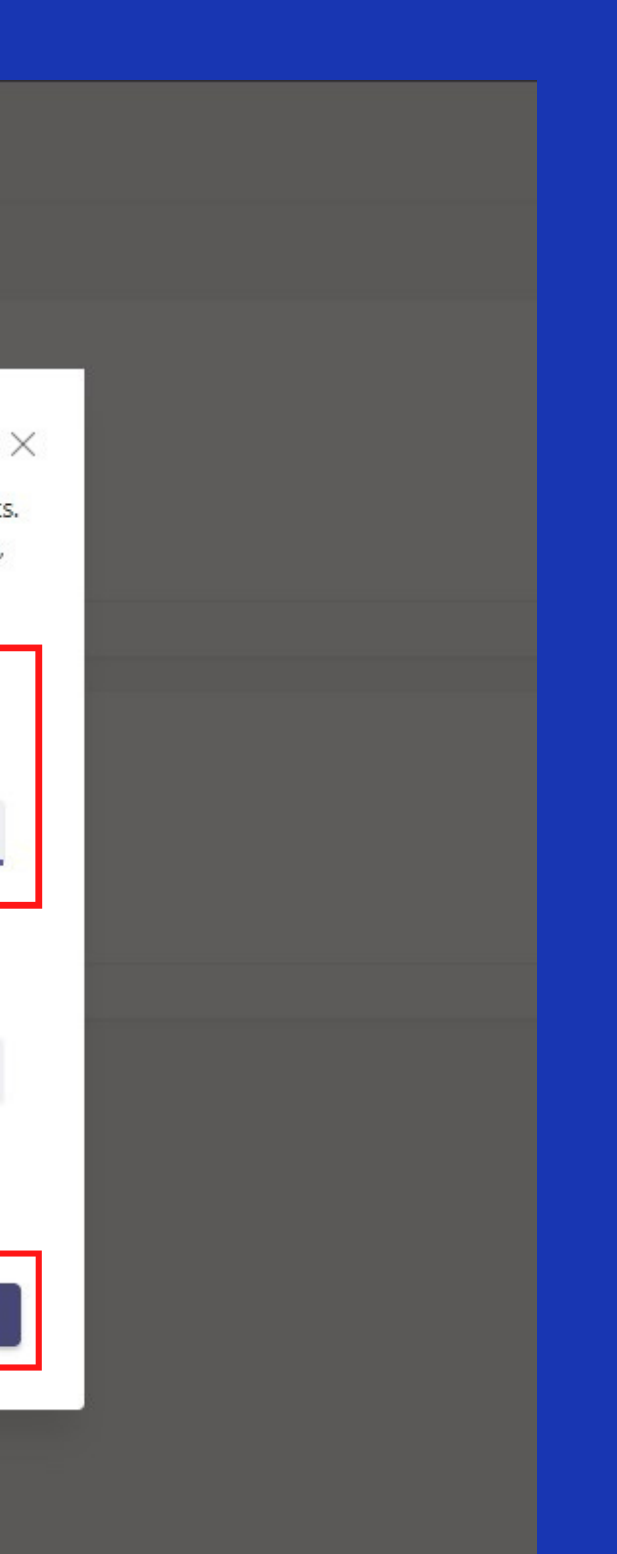

## 1.ขั้นตอนการสร้างช่องทางระบบติดตามลูกหนี้เงินยืม

### ่ 3. กด Add task ใส่รายละเอียดเลขที่สัญญา ...... ชื่อโครงการ ...... เพื่อสร้างระบบการแจ้งเตือน

| Microsoft Teams                              | Q Search                                                                |                     | ··· KASETSART UNIVERSITY |                    |                |  |  |
|----------------------------------------------|-------------------------------------------------------------------------|---------------------|--------------------------|--------------------|----------------|--|--|
| < All teams                                  | BP-13 กระบวนการจัดการคลังและ Posts Files Notes ระบบการบริหารถูกหนี้ v + |                     |                          | © 2 C ∉            |                |  |  |
| <b>11</b>                                    | Group by Bucket V Filter V List Board Charts Schedule                   |                     |                          |                    |                |  |  |
| สำนักงานเลขานุการดิจิทัล (SCI.SR1            | ลูกหนี้-65                                                              | ลูกหนี้-64          | ลูกหน้-63                | ลูกหนี้-62         | Add new bucket |  |  |
|                                              | + Add task Add a task                                                   | + Add task          | + Add task               | + Add task         |                |  |  |
| General<br>SP-13 กระบวนการจัดการคลังและพัสดุ | ๓. /65 (ค่าใข้จ่าย                                                      | <ul> <li></li></ul> | Completed tasks 66       | Completed tasks 64 |                |  |  |

## 1.ขั้นตอนการสร้างช่องทางระบบติดตามลูกหนี้เงินยืม

### 4. ใส่รายละเอียดวันที่ Due date สำหรับให้ระบบแจ้งเตือนก่อนครบกำหนดสัญญา 5 วันทำการ สร้างรายการ Checklist ดังนี้

แจ้งการโอนเงิน ..... ้ครบกำหนดวันที่ ...... ้ล้างสัญญาวันที่ ...... ใบสำคัญ ..... เงินสด .....

| C Alterner          C Alterner                                                                                                    | Microsoft Teams                   | Q Search                                                                                                    |                                    | гү 🐲       |
|----------------------------------------------------------------------------------------------------|-----------------------------------|----------------------------------------------------------------------------------------------------|------------------------------------|------------|
| iiiiiiiiiiiiiiiiiiiiiiiiiiiiiiiiiiii                                                                                                    | < All teams                       | BP-13 กระบวนการจัดการดลังและ Posts Files Notes ระบบการบริหารถูกหน้ > +                                                                                                    |                                    | t 🗸        |
| and 65     and 65     and 65 <td></td> <td>Group by Buck</td> <td>et ~ Filter ~ List Board Charts Sc</td> <td>chedule</td>                                                                                                    |                                   | Group by Buck                                                                                                    | et ~ Filter ~ List Board Charts Sc | chedule    |
| dirůnorusazujunstášíňa (SCLSR)       + Add task         General       - a.4/65 sirlitáruífasenrstávinusa         SP-13 nezununstánnynačouazniša       - a.4/65 sirlitáruífasenrstávinusa         - a.4/65 sirlitáruífasenrstávinusa       - a.4/65 sirlitáruífasenrstávinusa         - a.4/65 sirlitáruífasenrstávinusa       - a.4/65 sirlitáruífasenrstávinusa         - a.4/65 sirlitáruífasenrstávinusa       - a.4/65 sirlitáruífasenrstávinusa         - a.4/65 sirlitáruífasenrstávinusa       - a.4/65 sirlitáruífasenrstávinusa         - a.4/65 sirlitáruífasenrstávinusa                                                                                                    |                                   | ลูกหนี้-65 <sup>20</sup> ี่ระบบบริหารลูกหนึ่เงินยืมระยะสัน <sup>20</sup> ี่เรื่อ                                                                                                    | Add n                              | iew bucket |
| General         SP-13 กระบานการจัดการคลังและพัลต                                                                                                    | สำนักงานเลขานุการดิจิทัล (SCI.SR  | + Add task 🦳 ส.4/65 ค่าใช้จ่ายโครงการจัดทำแผนพัฒนาบุคลากรเป็นรายบุคคล (IDP) วันที่17 พ.ย                                                                                                    |                                    |            |
| SP-13 nezurunnsfannsaðsuæviðag <sup>a</sup> . A/S á hildsrullseinnsfahrinung hundenskulle hundenskulle | General                           |                                                                                                    |                                    |            |
| Start date     Image: Start date     Image: Start date        Image: Start date     Image: Start date     Image: Start date     Image: Start date     Image: Start date     Image: Start date        Image: Start date        Image: Start date           Image: Start date <td>SP-13 กระบวนการจัดการคลังและพัสดุ</td> <td><ul> <li>() ส.4/65 คำใช้จ่ายโครงการจัดทำแผน<br/>พัฒนาบุคลากรเป็นรายบุคคล (IDP) วัน</li> <li>ครับกำหนดวันที่ 17 ธ.ค.64</li> <li>⊘ Add label</li> </ul></td> <td>ks 64 🗸</td> <td></td>                                                                                                    | SP-13 กระบวนการจัดการคลังและพัสดุ | <ul> <li>() ส.4/65 คำใช้จ่ายโครงการจัดทำแผน<br/>พัฒนาบุคลากรเป็นรายบุคคล (IDP) วัน</li> <li>ครับกำหนดวันที่ 17 ธ.ค.64</li> <li>⊘ Add label</li> </ul>                                                                                                    | ks 64 🗸                            |            |
| О цішая       Подека       Подека       Подека       Подека         212/13       0 1       0 1/4       0       Not started       Medium         0       4.3/65       1       2       1       1         0       6.3/65       1       2       1       1       1         0       6.3/65       1       1       1       1       2         0       6.3/65       6.5/65       1       1       2       2         0       6.3/65       6.5/66       1       1       2       2         0       6.3/66       6.1/2       1.6/12       1       2       2         0       6.3/66       6.1/2       1.6/12       1.6/12       2       2         0       6.3/66       6.1/2       1.6/12       1.6/12       1.6/12       1.6/12       1.6/12         0       6.3/66       6.1/2       6.1/2       3       3       3       1.6/17                                                                                                    |                                   | ⊖้ล้างสัญญาวันที่ Bucket Progress Priority                                                                                                    |                                    |            |
| ■ 12/13 Ø 1 Ø 1/4       Image: Start date       Due date       1         Image: Start date       Due date       1         Image: Start date       Due date       1         Image: Start date       Image: Start date       Image: Start date       Image: Start date         Image: Start date       Image: Start date       Image: Start date       Image: Start date       Image: Start date         Image: Start date       Image: Start date       Image: Start                                                                                                    |                                   | ⊖ เงินสด           ดกหนี้-65         ✓         Not started         ✓         •         Medium         ✓                                                                                                    |                                    |            |
| Image: Start anytime       Image: Start anytime         Image: Start anytime       Image: Start anytime         Image: Start anytime       Image: Image: Imag                                                                  |                                   | ■ 12/13 @ 1 @ 1/4 Start date Due date                                                                                                    | A                                  |            |
| Notes         ๑ ส.3/65 คำใช้จ่ายโครงการเสริมทักษะการ<br>สับคันข้อมูล และการอ้างอังฐานข้อมูล<br>ต่างๆที่เป็นประโยชน์ วันที่ 12,19 พ.ย.64<br>น.ส.กัลยาวัสถ์ วังคะวงษ์         ๑ ครบกำหนดวินที่ 19 พ.ย.64         ๑ ล้างสัญญารินที่         ๑ เงินสด                                                                                                    |                                   | Start anytime         12/13/2021                                                                                                    |                                    |            |
| <ul> <li>         ครบกำหนดวันที่ 19 พ.ย.64</li></ul>                                                                                                    |                                   | <ul> <li>ส.3/65 ค่าใช้จ่ายโครงการเสริมทักษะการ<br/>สืบค้นข้อมูล และการอ้างอิงฐานข้อมูล<br/>ด่างๆที่เป็นประโยชน์ วันที่ 12,19 พ.ย.64<br/>น.ส.กัลยาวัสถ์ วังคะวงษ์</li> </ul>                                                                                                    |                                    |            |
| <ul> <li>ด้างสัญญาวันที่</li> <li>เงินสด</li> <li>เงินสด</li> <li>ครบกำหนดวันที่ 17 ธ.ค.64</li> <li>3</li> </ul>                                                                                                    |                                   | ◯ ครบกำหนดวันที่ 19 พ.ย.64 Checklist 1 / 4 ✓ Show on care                                                                                                    | d                                  |            |
| <ul> <li>เงินสด</li> <li>ด ครบกำหนดวันที่ 17 ธ.ค.64</li> <li>3</li> </ul>                                                                                                    |                                   | <ul> <li>ล้างสัญญาวันที่</li> <li>แจ้งโอนเงิน</li> </ul>                                                                                                    |                                    |            |
| ₹ 12/14 <i>(</i> 21 <i>(</i> 21/4) <b>(</b> 3                                                                                                    |                                   | 🔿 เงินสด                                                                                                    |                                    |            |
| () ล่างสญญาวินที                                                                                                    |                                   |                                                                                                    |                                    |            |
| 🚯 🗋 🔘 เงินสด                                                                                                    |                                   | <ul> <li>๑</li> <li>๑</li></ul> |                                    |            |
| O Add an item                                                                                                    |                                   | O Add an item                                                                                                    |                                    |            |
| <ul> <li>ส.1/65 ค่าใช้จ่ายตำเนินงานหมุนเวียน<br/>ปี2565</li> <li>Attachments</li> </ul>                                                                                                    |                                   | <ul> <li>() ส.1/65 ค่าใช้จ่ายดำเนินงานหมุนเวียน<br/>มี2565</li> <li>Attachments</li> </ul>                                                                                                    |                                    |            |
| ○ ครบกำหนดวันที่ 30 ก.ย. 65 Pdftransferspackageform (4)                                                                                                    |                                   | ⊖ ครมกำหนดวันที่ 30 ก.ย. 65 Pdftransferspackageform (4)                                                                                                    |                                    |            |
| ด้างสัญญาวันที่     https://o365ku.sharepoint.com/                                                                                                    |                                   | สำหลัญญาวันที่     https://o365ku.sharepoint.com/                                                                                                    |                                    |            |

# 2.ขั้นตอนการล้างสัญญาลูกหนี้เงินยืม

### 1. เมื่อล้างสัญญาเรียบร้อย กรอกรายละเอียดเพื่อเก็บเป็นข้อมูลแบบออนไลน์ ดังนี้ วันที่ล้างสัญญา

ใบสำคัญ (ค่ำใช้จ่ายโครงการ) เงินสด (คืน) วันที่ตั้งเบิกค่าใช้จ่าย

และกดเปลี่ยนสถานะเป็น Completed

|                        | Microsoft Teams                   | Q Search                                                                                                    |                                                                                                    |                          | ка                  | SETSART UNIVERSITY |
|------------------------|-----------------------------------|----------------------------------------------------------------------------------------------------|----------------------------------------------------------------------------------------------------|--------------------------|---------------------|--------------------|
| Q.<br>Activity         | < All teams                       | <u> </u> BP-13 กระบวนการจัดการคลังและ Pos                                                                                       | sts Files Notes <b>ระบบการบริหารลูกหน้</b> ~ +                                                                               |                          | ⑤∠℃⊕                | ··· 🗅 Meet 🗸       |
| (=)<br>Chat            | <b>A</b>                          |                                                                                                    |                                                                                                    | Group by Bucket ~        | Filter ~ List Board | Charts Schedule    |
| t <b>iji)</b><br>Teams |                                   | ลูกหนี้-65                                                                                                    | รั <i>∈ง</i> ถึงแร้ €?                                                                                                    | รถหนี้ 67                |                     | Add new bucket     |
| Assignments            | General                           | + Add task                                                                                                    | 📀 <del>ส.2/65 ค่าใช้จ่ายโครงการ YU-KU VIRTUAL ONLINE TALK AND SHARE วัน</del><br>Completed on 11/11/2021 by chutimon tiensai | <del>เที่ 19 ต.ค.6</del> |                     |                    |
| Calendar               | SP-13 กระบวนการจัดการคลังและพัสดุ | ₩ 09/26/2022 @ 1 @ 1/4                                                                                                    |                                                                                                    |                          | ks 64 🗸 🗸           |                    |
| S<br>Calls             |                                   | â â                                                                                                    | Add label                                                                                                    |                          |                     |                    |
| Files                  |                                   | Completed tasks 2                                                                                                    | Bucket Progress Priority<br>ลูกหนี้-65 v Ocmpleted v Medium                                                                  | ~                        |                     |                    |
| C GitHub (Le           |                                   | ส.3/65 ต่าใช้จ่ายโดรงการเสริมทักษะการ<br>สืบคันข้อมูล และการอ้างอิงฐานข้อมูล<br>ต่างคที่เป็นประโยวณ์ วันที่ 12 19 พ.ย.64        | Start date   Due date     Start anytime   Im                                                                                 |                          |                     |                    |
|                        |                                   | น.ส.กัลยาวัสถ์ วังคะวงษ์                                                                                                    | Notes                                                                                                    | Show on card             |                     |                    |
|                        |                                   | <ul> <li>เบิกค่าใช้จ่ายวันที</li> <li></li></ul>                                                                                | แจ้งกำหนดการติดตามลูกหนี้เงินยืม<br>ส.2/65 ค่าใช้จ่ายโครงการ YU-KU VIRTUAL ONLINE TALK AND SHARE วันที่ 19 ต.ค.64 นายทองใส จ | จำนงการ                  |                     |                    |
|                        |                                   | Completed by chutimon tiensai o                                                                                                 | Checklist 6 / 6                                                                                                    | Show on card             |                     |                    |
|                        |                                   | <ul> <li>ส.2/65 ด่าใช้จ่ายโดรงการ YU-KU</li> <li>VIRTUAL ONLINE TALK AND SHARE<br/>รันที่ 19 ต.ค.64 นายทองใส จำนงการ</li> </ul> | <ul> <li>แจงโอนเงน</li> <li>ดรบกาหนดรันที่ 19 พ.ย.64</li> <li>ดังกลังเอเวล์เหรี่ 10 พ.ย. 64</li> </ul>                       |                          |                     |                    |
|                        |                                   | ∅ 1                                                                                                    | <ul> <li>๔ แก่งสมุญารณฑาง พ.ย. อน</li> <li>๔ ใบสำคัญ 2,910 บาท</li> <li>1</li> </ul>                                         |                          |                     |                    |
| Apps                   |                                   | Completed by chutimon tiensai o                                                                                                 | <ul> <li>งงนสุด า,090 บาท</li> <li>ดั้งเบิกค่าใช้จ่ายวันที่ 16 พ.ย.64</li> </ul>                                             |                          |                     |                    |
| ?<br>Help              |                                   |                                                                                                    | Add an item                                                                                                    |                          |                     |                    |

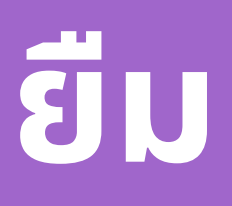

# 3.ขั้นตอนการแสดงข้อมูลแบบ Charts

### 1. กด Charts หน้าจอจะแสดงข้อมูลเปรียบเทียบ

| Microsoft Teams                 | Q Search                        |                       |                            |                    |             |
|---------------------------------|---------------------------------|-----------------------|----------------------------|--------------------|-------------|
| < All teams                     | <u> II</u> SP-13 กระบวนการจั    | <b>้ดการคลังและ</b> . | Posts Files Notes ระบบกา   | รบริหารลูกหนี้ v + |             |
| <u></u>                         |                                 |                       |                            |                    |             |
| สำนักงานเลขานการดิจิทัล (SCI SR | Status                          | Bucket                |                            |                    | Priority    |
|                                 |                                 | 70 -                  |                            |                    | 200         |
| General                         |                                 |                       |                            |                    | 180         |
| SP-13 กระบวนการจดการคลงและพลดุ  |                                 | 60 -                  |                            |                    | 160         |
|                                 | 14<br>Tasks left                | 50 -                  |                            |                    | 140         |
|                                 |                                 |                       |                            |                    | 120         |
|                                 |                                 | 40 -                  |                            |                    | 100         |
|                                 |                                 | 30                    |                            | _                  | **          |
|                                 | Not started 14                  | 4                     |                            |                    |             |
|                                 | <ul> <li>In progress</li> </ul> | 0 20 -                |                            |                    | 60          |
|                                 | • Late                          | 0 10                  |                            |                    | 40          |
|                                 | Completed 180                   | 0                     |                            |                    | 20          |
|                                 |                                 | 0 -                   | ลูกหนี-85 ลูกหนี-84 ลูกหนี | -63 ลูกหนี-62      | 0 Urgent Ir |
|                                 | Members                         |                       |                            |                    |             |
|                                 |                                 | 0 20                  | 40                         | 60 80              | 0 100       |
|                                 | Inscioned                       |                       |                            |                    |             |
|                                 |                                 |                       |                            |                    |             |
|                                 | supaporn dangseekaew            |                       |                            |                    |             |
|                                 | arnon phongrusamepane           |                       |                            |                    |             |

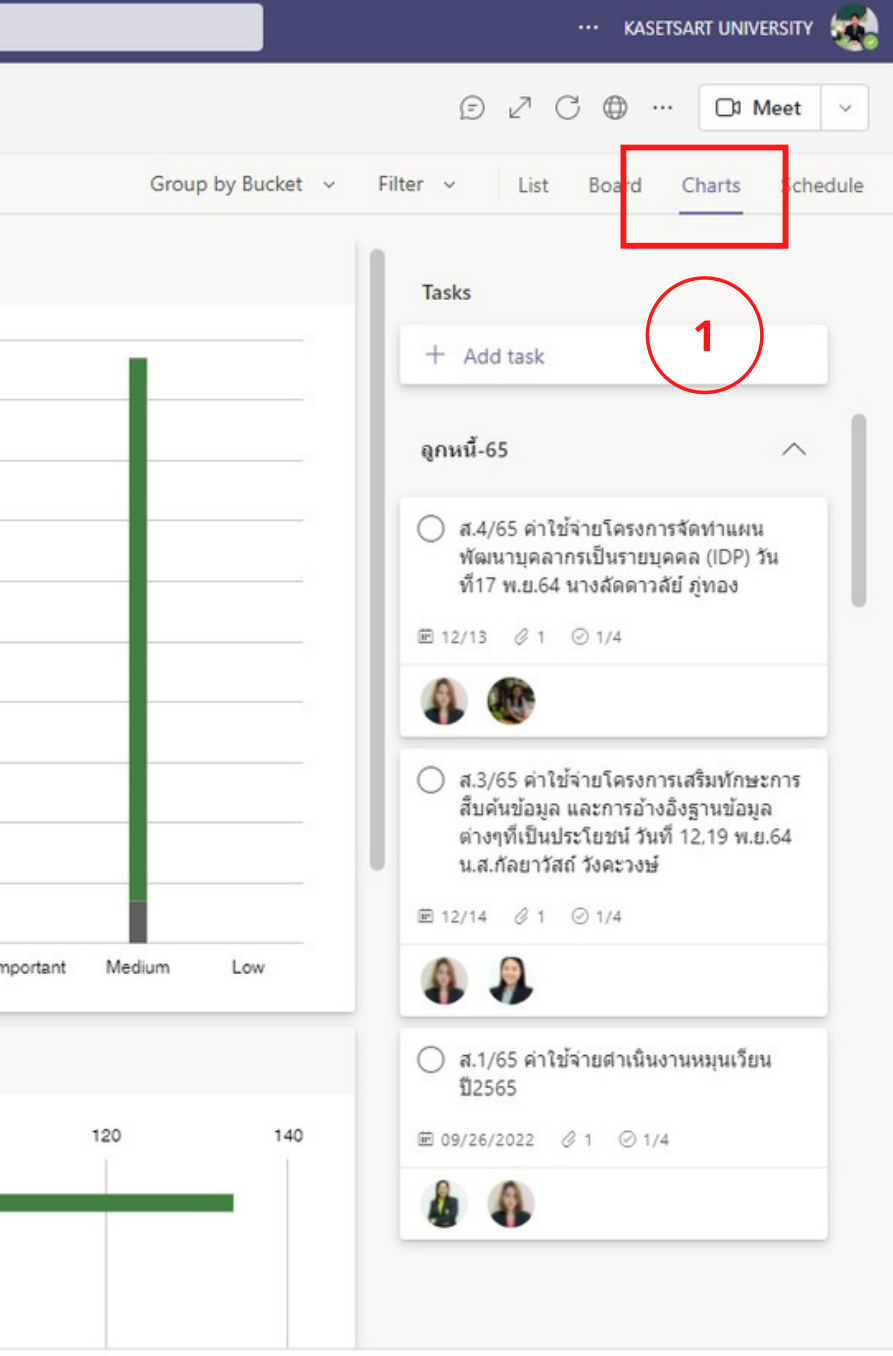